# MORTHWESTERN STATE

### Posting to a Forum

Login to Moodle and navigate to the course.

Find the forum that you want to post to and click on the link.

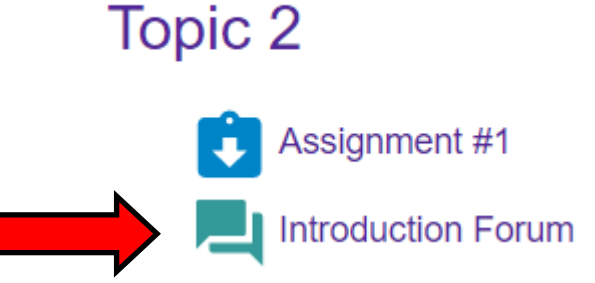

To add a new discussion topic, click on the Add a new discussion topic button.

## Introduction Forum

Write a paragraph (5 sentences) telling your classmates a little about yourself. Include your major, classification and interests.

### Add a new discussion topic

(There are no discussion topics yet in this forum)

Add a Subject and type your message.

When you are ready to submit, click the Post to forum button.

|                                 | Introduction Forum<br>Write a paragraph (5 sentences) telling your | classmates a little about yourself. Include your major, classification and interests.                                                                                                    |
|---------------------------------|--------------------------------------------------------------------|----------------------------------------------------------------------------------------------------|
|                                 | Add a new discussion topic                                         |                                                                                                    |
|                                 | Subject                                                            | BIO - Darth Vader                                                                                                    |
|                                 | Message                                                            | • 1 A • B I I V V V E B B B 0 S M C A P S C M C A P S C M C A P S C M C A P S C M C A P S C A P S C A |
|                                 |                                                                    | Post to forum Gancel Advanced                                                                                                    |
| Moodle v. 3.11<br>Updated 10/21 |                                                                    |                                                                                                    |

### You will have 30 minutes to edit.

| Your post was successfully added.<br>You have 30 mins to edit it if you want to make any changes.                                                        |                                                     | ×     | <b>Q</b> - |  |  |
|----------------------------------------------------------------------------------------------------|-----------------------------------------------------|-------|------------|--|--|
| Introduction Forum<br>Write a paragraph (5 sentences) telling your classmates a little about yourself. Include your major, classification and interests. |                                                     |       |            |  |  |
| Add a new discussion topic Discussion Starte                                                                                                    | ed by Last post ↓                                   | Repli | ies        |  |  |
| ☆ BIO - Darth Vader                                                                                                    | Darth Vader<br>2 Mar 2022 Darth Vader<br>2 Mar 2022 | 0     | I          |  |  |
|                                                                                                    |                                                     |       |            |  |  |

### When someone replies to your post, their post will be indented.

# Introduction Forum BIO - Darth Vader Display replies In nested form Image: Bio - Darth Vader My name is Darth Vader - Wednesday, March 2, 2022, 9:27 AM My name is Darth Vader - Wednesday, March 2, 2022, 9:27 AM My name is Darth Vader - Wednesday, March 2, 2022, 9:27 AM My name is Darth Vader - Wednesday, March 2, 2022, 9:27 AM My name is Darth Vader - Wednesday, March 2, 2022, 9:27 AM My name is Darth Vader - Wednesday, March 2, 2022, 9:27 AM My name is Darth Vader - Wednesday, March 2, 2022, 9:27 AM My name is Darth Vader - Wednesday, March 2, 2022, 9:30 AM If is nice to meet you'l hope to bring a little light into your dark wordd.